Date : 1<sup>st</sup> December 2014.

## OPERATING PROCEDURE FOR RUNNING GWB - III

Authors :

Nilesh Raskar Harshavardhan Reddy

# **Table of Contents**

| Abstract                                                           | 4  |
|--------------------------------------------------------------------|----|
| Chapter 1: GWB PARAMETERS                                          | 5  |
| 1.1 Available gwb_config parameter selections and resultant values | 5  |
| Chapter 2: Running Interferometry Observations                     | 6  |
| 2.1 GWB Config Parameters                                          | 6  |
| 2.1.1 Single POL CHAN 1                                            | 7  |
| gpu.hdr (sample file)                                              | 7  |
| 2.1.2 Total Intensity                                              | 8  |
| gpu.hdr (sample file)                                              | 8  |
| 2.1.3 Full Stokes                                                  | 9  |
| gpu.hdr (sample file)                                              | 9  |
| 2.2 Sampler Settings                                               | 9  |
| 2.2.1 Single POL CHAN 1                                            | 10 |
| sampler_1pol.hdr (sample file)                                     | 10 |
| 2.2.2 Total Intensity                                              | 11 |
| sampler_dual.hdr (sample file)                                     | 12 |
| 2.2.3 Full Stokes                                                  | 13 |
| sampler_dual.hdr (sample file)                                     | 14 |
| 2.3 Hosts Machine Setup                                            | 14 |
| hosts.dat (sample file)                                            | 15 |
| 2.4 Steps to Run GWB Correlator and Applications                   | 15 |
| 2.5 GAB Power Equalise                                             |    |
| Steps to follow (with GUI)                                         |    |
| Steps to Power Equalisation (without GUI)                          |    |
| Content of gab_attn.cur                                            |    |
| Chapter 3: Troubleshooting                                         | 19 |
| Some Quick Checks                                                  | 19 |
| IMPORTANT Notes                                                    | 19 |
| Antenna connections to GWB Roach boards                            | 20 |

# **Illustration Index**

| acquisition                                                                                    |
|------------------------------------------------------------------------------------------------|
|                                                                                                |
| Illustration 2: GWB configuration parameters to save gpu.hdr file for Total Intensity data     |
| acquisition                                                                                    |
| Illustration 3: GWB configuration parameters to save gpu.hdr file Full Stokes data acquisition |
| Illustration 4: Host machine settings for correlator (hosts.dat & host.list)1                  |
| Illustration 5: GWB Data acquisition Console10                                                 |
| Illustration 6: GWB-GAB power Equalise Window19                                                |

## Abstract

This document will provide you the information and standard operating procedure (or SOP) in a way to configure and run the new broadband **GPU** based **GMRT Wide-band Back-end (GWB-III)** and its related applications.

# Chapter 1: GWB PARAMETERS

## **1.1** Available gwb\_config parameter selections and resultant values

| GWB Parameter       | GUI Selection       | Resultants in hdr file                                       |
|---------------------|---------------------|--------------------------------------------------------------|
| MODE                | REALTIME            | 0                                                            |
| LTA                 | 32                  | 0.671088 * 32 = 21.474816 sec                                |
|                     | 16                  | 0.671088 * 16 = 10.737408 sec                                |
|                     | 8                   | 0.671088 * 8 = 5.368704 sec                                  |
|                     | 4                   | 0.671088 * 4 = 2.684352 sec                                  |
|                     | 2                   | 0.671088 * 2 = 1.342176 sec                                  |
|                     | 1                   | 0.671088 sec                                                 |
| ACQ BW              | 400 MHz             | 400.0000 (Not released)                                      |
|                     | 200 MHz             | 200.0000                                                     |
|                     | 150 MHz             | 150.0000 (Not released)                                      |
|                     | 100 MHz             | 100.0000 (Not released)                                      |
|                     | 50 MHz              | 50.0000 (Not released)                                       |
| CHANNELS            | 512                 | 512                                                          |
|                     | 1024                | 1024                                                         |
|                     | 2048                | 2048                                                         |
|                     | 4096*               | 4096(Not released)                                           |
|                     | 8192*               | 8192(Not released)                                           |
|                     | 16384*              | 16384(Not released)                                          |
| STOKES              | Single-Pol-USB 130  | 1                                                            |
|                     | 2 STOKES            | 2                                                            |
|                     | 4 STOKES            | 4                                                            |
| CONTROL             | ONLINE              | 1                                                            |
| TPA SELECTION       | Online (tpa)        | 1                                                            |
|                     | Manual (GWB)        | 0                                                            |
| SIDEBAND FLAG       | Flipped (LSB)       | 1                                                            |
|                     | Normal (USB)        | -1                                                           |
| GAB LO FREQUENCY    | LO 130 & LO 175     | LO SET at GAB taken as RF for GWB.                           |
| GAIN                | ON/OFF              | 1/0 respectively.                                            |
| FSTOP               | ON/OFF              | 1/0 respectively.                                            |
| Beam – 1 / Beam - 2 | OFF/IA/PA           | 0/1/2 respectively.(Not released)                            |
| Beam Stokes         | 1 Stokes/ 4 Stokes. | 1/4 respectively.(Not Released)                              |
| Beam Integration    | 128                 | No. of FFT's = 128 (sampling period 1.3ms)<br>(Not Released) |
| BITS                | 8                   | 8                                                            |

| 4 | 4(Not Released) |
|---|-----------------|
|   |                 |

## **Chapter 2: Running Interferometry Observations**

Before starting the gwb correlator chain (from astro8). It needs to set up some Important parameters at the beginning viz., gpu-config, sampler and hosts settings etc. gwb-config generates a gpu.hdr file, which contains all necessary parameters with available options to set up the gpu correlator in different modes. And sampler and hosts settings window generates the sampler.hdr (for antenna connections to the gpu samplers) and hosts.dat (host machines entries with their socket ID's) files.

## 2.1 GWB Config Parameters

Below gives the parameter lists, which are saved/changed from the GWB Config window.

| MODE          | : | Sets the GWB operating mode (default is REALTIME, and selection is disabled from GUI).                                                                     |
|---------------|---|----------------------------------------------------------------------------------------------------|
| LTA           | : | Minimum data acquisition rate for GWB, can be set to 1, 2, 4, 8, 16 and 32.                                                                                |
| ACQ BW        | : | selectable from the available bandwidth modes, viz. 50, 100, 150, 200, 400 MHz.                                                                            |
| CHANNELS      | : | User selectable range of channels available for the given GWB ACQ BW.                                                                                      |
| STOKES        | : | STOKES parameter selections (Single POL USB-130, Total Intensity, Full Stokes).                                                                            |
| TPA Frequency | : |                                                                                                    |
|               |   | 1) Online : This will take TPA parameters from online machine, and disables the Sideband Flag and CAR IO entries at CUI                                    |
|               |   | Student This orbig was to shore a dobard and CAP to Entries                                                                                                |
|               |   | 1 Flipped (ISE decreasing frequency over channels $PF < IO$ )                                                                                              |
|               |   | <ol> <li>Pripped (LSB- decreasing frequency over channels, RF &lt; LO).</li> <li>Normal (USB - increasing frequency over channels, RF &gt; LO).</li> </ol> |
| GAIN          | : | Default is ON.                                                                                                    |
| FSTOP         | : | Default is ON.                                                                                                    |
| Beam1/Beam2   | : | It can be set as $IA(0)$ or $PA(1)$ with beam stokes as 1 or 4.                                                                                            |
| Beam Integ    | : | It can be set as 128 or 64 FFTs which corresponds to 1.3 ms or 0.65 ms                                                                                     |
| BTTS          |   | No. of hits per ADC samples                                                                                                    |

Now we present all three modes available with the GWB-III; for each mode we present a screenshot and also provide the sample **gpu.hdr** file. Note that GWB (GPU) RF frequency is the same as GAB LO frequency.

### 2.1.1 Single POL CHAN 1

| GPU Config Parameters S |            |        | SAMPLER Settings |        |     | Host Machine Setup |        |         | p      |
|-------------------------|------------|--------|------------------|--------|-----|--------------------|--------|---------|--------|
| MODE :                  | REALTIN    | ME 💌   | ST               | OKES   | :   | Singl              | e POL  | CHAN 1  | -      |
| LTA :                   | 4          | -      | E                | BITS : |     | 8                  |        |         | -      |
| ACQ BW (MHz) :          | 200.000    | • 00   | СНА              | NNEL   | S : | 2048               |        |         | -      |
| BEAM 1 / Inte           | eg / Stoke | es :   | OFF              | •      | 128 |                    | 1      | -       | ]      |
| BEAM 2 / Inte           | eg / Stoke | es :   | OFF              | •      |     |                    | 1      | -       | -]     |
| Tpa Selection           | :          | deBand | FLAG             | :      | GA  | BLO                | Freque | ency (M | Hz) :- |
| 🔘 Online ( tpa          | i) 🔘       | Flippe | d (LSB           | )      | c   | HAN 1              | : 70   | 0       |        |
| Manual (GP)             | U) 🖸 🔿     | Norma  | I (USB           | )      | с   | HAN 2              | : 70   | 0       |        |
| GAIN :                  | FSTOP      | :      |                  |        |     |                    |        |         |        |
| O ON                    | O ON       |        | SA               | VE     |     | LOAI               |        | DEFA    | ULT    |

Illustration 1: GWB configuration parameters to save gpu.hdr file for Single channel USB 130 data acquisition

Below we also show corresponding `gpu.hdr' file, which is for GMRT observing assistants and not for

general user.

gpu.hdr (sample file)

```
{ Corrsel.def

      GPU_FINAL_BW= 0
      /* 50, 100, 150, 200, 400 MHz. etc
      */

      GPU_EDGE_FRQ= 0.000000
      /* 0,4,8,16,32,64,128 As frac of Nyq, Val = OFF */

      GPU_CHAN_MAX= 2048
      /* 512, 1024, and 2048 are possible. */

      GPU_CHAN_NUM= 0:2047:1
      /* any range i:j:1;for i,j<chan_max */</td>

      GPU_RF
      = 700 700
      /* 150 235 325 610 610D 1060 1170 1280 1390 1420 */

      GPU_SIDEBAND= 1
      /* 1 : LSB (LO > RF) and -1 : USB (LO < DE) */</td>

      GPU_CNTRL
      = 1
      /* 0 -LOGET

                                                                                                                                                                                 */
                                                       /* 0 -LOCAL, 1 -ONLINE, 2 -MANUAL
/* 1 - ON, 0 - OFF
                      = 1
 GPU FSTOP
                                                                                                                                          */
                                                 /* 1 - ON, 0 - C..
/* 0-OFF,1-IA,2-PA */
/* 0-OFF,1-PA,2-PA */
/* PEAM INTEGRATIO
 GPU_BEAM_1 = 0:1
GPU_BEAM_2 = 0:1
 GPU BM INT = 128
                                                              /* BEAM INTEGRATION (No. OF FFT CYCLES) i.e. 128
                                                           /* 1 - ON, 0 - OFF
 GPU_GAINEQ = 1
                                                                                                                                          */
 GPU_TPA
                                                           /* 0 - From online tpa, 1 - From GWB GUI. */
                         = 1
                         = 8
 GPU BITS
 }Corrsel
 END OF HEADER
                                                                   /*
                                                                          VERSION RELEASED */
```

#### 2.1.2 Total Intensity

| GPU Config Paran | neters     | SAMP   | LER Settings | Hos     | t Machi  | ine Setu | 2      |
|------------------|------------|--------|--------------|---------|----------|----------|--------|
| MODE :           | REALTIM    | 1E 💌   | STOKES       | : Tot   | al Inter | nsity    | -      |
| LTA :            | 4          | •      | BITS :       | 8       |          |          | -      |
| ACQ BW (MHz) :   | 200.000    | 0 🔻    | CHANNEL      | 5 : 204 | 18       |          | •      |
| BEAM 1 / Inte    | eg / Stoke | es :   | OFF 🔻        | L28     | 1        |          | ]      |
| BEAM 2 / Inte    | g / Stoke  | es :   | OFF 🔻        |         | 1        | -        | J      |
| Tpa Selection :  | Sic        | deBand | FLAG :       | GAB LO  | ) Frequ  | ency (M  | Hz) :- |
| 🔘 Online ( tpa   | ) 🔘        | Flippe | d (LSB)      | CHAN    | 1: 7     | 00       |        |
| Manual (GPU      | u) 🔘 🔾     | Norma  | l (USB)      | CHAN    | 2: 7     | 00       |        |
| GAIN :           | FSTOP :    | ·      | -            |         |          |          |        |
| O ON             | O ON       |        | SAVE         | LO      | AD       | DEFA     | ULT    |

*Illustration 2: GWB configuration parameters to save gpu.hdr file for Total Intensity data acquisition* 

Below we also show corresponding **`gpu.hdr**' file, which is for GMRT observing assistants and not for general user.

#### gpu.hdr (sample file)

```
GPU CHAN NUM= 0:2047:1
                                                  /* any range i:j:1;for i,j<chan_max</pre>
                                                                                                                      */

      GPU_STOKES = 2
      /* 1 50 235 325 610 610D 1060 11/0 1200 1000

      GPU_RF = 700 700
      /* 150 235 325 610 610D 1060 11/0 1200 1000

      GPU_LO-1 = 540 540
      /* are in respective values of GWB RF */

      CDU_STDEBAND= 1
      /* 1 : LSB (LO > RF) and -1 : USB (LO < RF)</td>

      (* 1 COCAL: 1 -ONLINE, 2 -MANUAL
      */

                                                  /* 1 SinglePolUSB-130; 2 Total Intensity; 4 Full Stokes
                                                                                                                                                          */
                                                 /* 150 235 325 610 610D 1060 1170 1280 1390 1420 */
                                                                                                                                 */
\begin{array}{l} GPU\_FSTOP &= 1\\ GPU\_BEAM\_1 &= 0:1\\ GPU\_BEAM\_2 &= 0:1 \end{array}
                                                   /* 1 - ON, 0 - OFF
                                                                                                                        */
                                            /* 1 - ON, 0
/* 0-OFF,1-IA,2-PA */
/* 0-OFF,1-PA,2-PA */
GPUBMINT = 128
                                                     /* BEAM INTEGRATION (No. OF FFT CYCLES) i.e. 128
                                                  /* 1 - ON, 0 - OFF
GPU GAINEQ = 1
                                                                                                                       */
                                                  /* 0 - From online tpa, 1 - From GWB GUI. */
GPU TPA
                     = 1
GPU BITS
                     = 8
}Corrsel
                                                        /* VERSION RELEASED */
END_OF_HEADER
```

#### 2.1.3 Full Stokes

| GPU Config Parameters SA |            |        | LER Settings | Host Mach    | ine Setup     |
|--------------------------|------------|--------|--------------|--------------|---------------|
| MODE :                   | REALTIME   |        | STOKES :     | Full Stoke   | s 🔻           |
| LTA :                    | 4          |        | BITS :       | 8            | -             |
| ACQ BW (MHz) :           | 200.000    | • 0    | CHANNELS     | 5 : 2048     | •             |
| BEAM 1 / Inte            | eg / Stoke | s :    | OFF 🔻        | .28          | -             |
| BEAM 2 / Inte            | eg / Stoke | s :    | OFF 🔻        | 1            | *             |
| Tpa Selection :          | Sid        | leBand | FLAG :       | GAB LO Frequ | uency (MHz) : |
| 🔘 Online ( tpa           | ) 💿        | Flippe | d (LSB)      | CHAN 1 :     | 700           |
| Manual (GP               | U) 🔘       | Norma  | I (USB)      | CHAN 2 :     | 700           |
| GAIN :                   | FSTOP :    |        | SAVE         |              | DEFAULT       |

Illustration 3: GWB configuration parameters to save gpu.hdr file Full Stokes data acquisition

Below we also show corresponding **`gpu.hdr**' file, which is for GMRT observing assistants and not for general user.

#### gpu.hdr (sample file)

| { Corrsel.def |          |                                                                       |
|---------------|----------|-----------------------------------------------------------------------|
| GPU_MODE =    | 0        | /* 0 - Realtime, 1 - RawDump */                                       |
| GPU_LTA =     | 4        | /* Value can be : 1,2,4,8,16,32 etc. */                               |
| GPU_ACQ_BW =  | 200.0000 | /* 50, 100, 150, 200, 400 MHz. etc */                                 |
| GPU_FINAL_BW= | 0        | <pre>/* 0,4,8,16,32,64,128 As frac of Nyq, Val = OFF */</pre>         |
| GPU_EDGE_FRQ= | 0.000000 | <pre>/* Freq Entry in steps of Nyq, Val = 0 */</pre>                  |
| GPU_CHAN_MAX= | 2048     | /* 512, 1024, and 2048 are possible. */                               |
| GPU_CHAN_NUM= | 0:2047:1 | /* any range i:j:1;for i,j <chan_max< td=""></chan_max<>              |
| GPU_STOKES =  | 4        | <pre>/* 1 SinglePolUSB-130; 2 Total_Intensity; 4 Full_Stokes */</pre> |
| GPU_RF =      | 700 700  | /* 150 235 325 610 610D 1060 1170 1280 1390 1420 */                   |
| GPU_LO-1 =    | 540 540  | <pre>/* are in respective values of GWB RF */</pre>                   |
| GPU_SIDEBAND= | 1        | /* 1 : LSB (LO > RF) and $-1$ : USB (LO < RF) */                      |
| GPU_CNTRL =   | 1        | /* 0 -LOCAL, 1 -ONLINE, 2 -MANUAL */                                  |
| GPU_FSTOP =   | 1        | /* 1 - ON, 0 - OFF */                                                 |
| GPU_BEAM_1 =  | 0:1      | /* 0-OFF,1-IA,2-PA */                                                 |
| GPU_BEAM_2 =  | 0:4      | /* 0-OFF,1-PA,2-PA */                                                 |
| GPU_BM_INT =  | 128      | <pre>/* BEAM INTEGRATION (No. OF FFT CYCLES) i.e. 128</pre>           |
| GPU_GAINEQ =  | 1        | /* 1 - ON, 0 - OFF */                                                 |
| GPU_TPA =     | 1        | /* 0 - From online tpa, 1 - From GWB GUI. */                          |
| GPU BITS =    | 8        |                                                                       |

}Corrsel
\*
END\_OF\_HEADER

/\* VERSION RELEASED \*/

### 2.2 Sampler Settings

Here we present sampler settings for all three modes available with the GWB-III discussed above. GUI is not yet ready for this part and hence the user has to edit the files in host machine according to the antennas connected. We are giving sequence of the cable numbers to be connected and corresponding entries to be made in the sampler files of host machine.

#### 2.2.1 Single POL CHAN 1

First make the cable connections and then edit the file sampler\_1pol.hdr in gwbh2 machine. User must also specify the polarization(either 130 or 175) in the sampler file.

Steps to edit sampler\_1pol.hdr file

Step1: Open a terminal and login to gwbh2 machine (ssh gpuuser@gwbh1)

Step2: Enter password if asked (password : gmrt123)

Step3: Go to location /home/gpuuser/GWB/ver1/bin/released/SYS\_FILES (cd /home/gpuuser/GWB/ver1/bin/released/SYS\_FILES)

Step4: Open the file sampler\_1pol.hdr and edit it corresponding to the cable connections made. (vim sampler\_1pol.hdr)

Following are the cable connections and sampler file for single pol chan 1 (130 polarization) mode. We are giving it as an example. Users can have their own sequence but he/she has to ensure that the same sequence is maintained in the sampler files in host machine. For example, the antenna connected to cable number CHB21 should be third entry in sampler\_1pol.hdr file in host machine. Similarly, antenna connected to cable CH33 should be twelfth entry in sampler\_1pol.hdr in host machine.

#### Example :

Cable connections :

| 1. CO12   | - | C00 | 17. CH23  | - | E04 |
|-----------|---|-----|-----------|---|-----|
| 2. C014   | - | C01 | 18. CH25  | - | E05 |
| 3. CHB21  | - | C02 | 19. CH49  | - | E06 |
| 4. CHB23  | - | C03 | 20. CHB50 | - | S01 |
| 5. CO16   | - | C04 | 21. CH27  | - | S02 |
| 6. CO18   | - | C05 | 22. CH29  | - | S03 |
| 7. CHB25  | - | C06 | 23. CHB54 | - | S04 |
| 8. CHB27  | - | C08 | 24. CHB56 | - | S06 |
| 9. CH13   | - | C09 | 25. CHB41 | - | W01 |
| 10. CH15  | - | C10 | 26. CHB43 | - | W02 |
| 11. CHB29 | - | C11 | 27. CHB59 | - | W03 |
| 12. CH33  | - | C12 | 28. CHB19 | - | W04 |
| 13. CH17  | - | C13 | 29. CHB45 | - | W05 |
| 14. CH21  | - | C14 | 30. CHB47 | - | W06 |
| 15. CH43  | - | E02 | 31. CHB11 | - | C07 |

16. CH45 - E03 32. CHB17 - S05

#### sampler\_1pol.hdr (sample file)

Below we also show corresponding `sampler\_1pol.hdr' file, which is for example cable connections given above not for general user. Following is the sampler file for Single POL chan 1

```
{ Sampler.def
  All the even numbered are lower pipelines of the samplers.
*
  All the odd numbered are upper pipelines of the samplers.
*
 SamplerId = Ant Band
* Top bin ( Cable starts from 0 )
* SampId = Ant BandId FftId
SMP000 = C00 USB-130 000
SMP001 = C01 USB-130 001
       = C02 USB-130 002
SMP002
SMP003
       = C03 USB-130 003
SMP004 = C04 USB-130 004
SMP005 = C05 USB-130 005
SMP006 = C06 USB-130 006
SMP007 = C08 USB-130 007
SMP008 = C09 USB-130 008
SMP009 = C10 USB-130 009
SMP010 = C11 USB-130 010
SMP011 = C12 USB-130 011
SMP012 = C13 USB-130 012
SMP013 = C14 USB-130 013
SMP014 = E02 USB-130 014
SMP015 = E03 USB-130 015
SMP016 = E04 USB-130 016
SMP017 = E05 USB-130 017
SMP018 = E06 USB-130 018
SMP019 = S01 USB-130 019
SMP020 = S02 USB-130 020
SMP021 = S04 USB-130 021
SMP022 = S03 USB-130 022
SMP023 = S06 USB-130 023
SMP024 = W01 USB-130 024
SMP025 = W02 USB-130 025
SMP026 = W03 USB-130 026
SMP027 = W05 USB-130 027
SMP028 = W04 USB-130 028
SMP029 = W06 USB-130 029
SMP030 = C07 USB-130 030
SMP031
       = S05 USB-130 031
} Sampler
END_OF HEADER
```

#### 2.2.2 Total Intensity

In this mode only co-polar data will be recorded, uses 16 antennas in dual polarization (only records of Chan1-Chan1 and Chan2-Chan2 polarizations are made). Note that this is a sub-set of Full Stokes mode discussed in Section 3.2.3 below.

First make the cable connections and then edit the file sampler\_dual.hdr in gwbh2 machine. User must also specify the polarization(either 130 or 175) in the sampler file. Steps to edit sampler\_dual.hdr file

Step1: Open a terminal and login to gwbh2 machine (ssh gpuuser@gwbh1)

Step2: Enter password if asked (password : gmrt123)

Step3: Go to location /home/gpuuser/GWB/ver1/bin/released/SYS\_FILES (cd /home/gpuuser/GWB/ver1/bin/released/SYS\_FILES)

Step4: Open the file sampler\_dual.hdr and edit it corresponding to the cable connections made. (vim sampler\_dual.hdr)

Following are the cable connections and sampler file for Total Intensity mode. We are giving it as an example. Users can have their own sequence but he/she has to ensure that the same sequence is maintained in the sampler files in host machine.

#### Example :

Cable connections :

|           |   | 130 pol |           |   | 175 pol |
|-----------|---|---------|-----------|---|---------|
| 1. CO12   | - | C00     | 17. CH23  | - | C00     |
| 2. C014   | - | C01     | 18. CH25  | - | C01     |
| 3. CHB21  | - | C02     | 19. CH49  | - | C02     |
| 4. CHB23  | - | C03     | 20. CHB50 | - | C03     |
| 5. CO16   | - | C04     | 21. CH27  | - | C04     |
| 6. CO18   | - | C05     | 22. CH29  | - | C05     |
| 7. CHB25  | - | C06     | 23. CHB54 | - | C06     |
| 8. CHB27  | - | C08     | 24. CHB56 | - | C08     |
| 9. CH13   | - | C09     | 25. CHB41 | - | C09     |
| 10. CH15  | - | C10     | 26. CHB43 | - | C10     |
| 11. CHB29 | - | E02     | 27. CHB59 | - | E02     |
| 12. CH33  | - | E06     | 28. CHB19 | - | E06     |
| 13. CH17  | - | S02     | 29. CHB45 | - | S02     |
| 14. CH21  | - | S04     | 30. CHB47 | - | S04     |
| 15. CH43  | - | W04     | 31. CHB11 | - | W04     |
| 16. CH45  | - | W06     | 32. CHB17 | - | W06     |

#### sampler\_dual.hdr (sample file)

Below we also show corresponding `sampler\_dual.hdr' file, which is for example cable connections given above not for general user. Following is the sampler file for Total Intensity mode

```
{ Sampler.def
* All the even numbered are lower pipelines of the samplers.
* All the odd numbered are upper pipelines of the samplers.
* SamplerId = Ant Band
*
* Top bin ( Cable starts from 0 )
* SampId = Ant BandId FftId
SMP000 = C00 USB-130 000
SMP001 = C00 USB-175 001
SMP002 = C01 USB-130 002
SMP003 = C01 USB-175 003
SMP004 = C02 USB-130 004
```

| =   | C02      | USB-175                                                                                                    | 005                                                                                                    |
|-----|----------|----------------------------------------------------------------------------------------------------|----------------------------------------------------------------------------------------------------|
| =   | C03      | USB-130                                                                                                    | 006                                                                                                    |
| =   | C03      | USB-175                                                                                                    | 007                                                                                                    |
| =   | C04      | USB-130                                                                                                    | 008                                                                                                    |
| =   | C04      | USB-175                                                                                                    | 009                                                                                                    |
| =   | C05      | USB-130                                                                                                    | 010                                                                                                    |
| =   | C05      | USB-175                                                                                                    | 011                                                                                                    |
| =   | C06      | USB-130                                                                                                    | 012                                                                                                    |
| =   | C06      | USB-175                                                                                                    | 013                                                                                                    |
| =   | C08      | USB-130                                                                                                    | 014                                                                                                    |
| =   | C08      | USB-175                                                                                                    | 015                                                                                                    |
| =   | C09      | USB-130                                                                                                    | 016                                                                                                    |
| =   | C09      | USB-175                                                                                                    | 017                                                                                                    |
| =   | C10      | USB-130                                                                                                    | 018                                                                                                    |
| =   | C10      | USB-175                                                                                                    | 019                                                                                                    |
| =   | E02      | USB-130                                                                                                    | 020                                                                                                    |
| =   | E02      | USB-175                                                                                                    | 021                                                                                                    |
| =   | E06      | USB-130                                                                                                    | 022                                                                                                    |
| =   | E06      | USB-175                                                                                                    | 023                                                                                                    |
| =   | S02      | USB-130                                                                                                    | 024                                                                                                    |
| =   | S02      | USB-175                                                                                                    | 025                                                                                                    |
| =   | S04      | USB-130                                                                                                    | 026                                                                                                    |
| =   | S04      | USB-175                                                                                                    | 027                                                                                                    |
| =   | W04      | USB-130                                                                                                    | 028                                                                                                    |
| =   | W04      | USB-175                                                                                                    | 029                                                                                                    |
| =   | W06      | USB-130                                                                                                    | 030                                                                                                    |
| =   | W06      | USB-175                                                                                                    | 031                                                                                                    |
| Leı | <u>-</u> |                                                                                                    |                                                                                                    |
| IE/ | ADER     |                                                                                                    |                                                                                                    |
|     |          | = C02 = C03 = C03 = C04 = C04 = C04 = C05 = C05 = C06 = C08 = C08 = C09 = C10 = C10 = E02 = E02 = E02 = E02 = E02 = E02 = S02 = S02 = S04 = S04 = W04 = W04 = W04 = W04 = W04 = W06 = W06 = W06 = C10 = C10 = C1 | = C02 USB-175<br>= C03 USB-130<br>= C04 USB-130<br>= C04 USB-130<br>= C04 USB-175<br>= C05 USB-130<br>= C05 USB-175<br>= C06 USB-130<br>= C06 USB-130<br>= C08 USB-130<br>= C09 USB-130<br>= C09 USB-130<br>= C10 USB-130<br>= C10 USB-130<br>= E02 USB-130<br>= E06 USB-130<br>= E06 USB-130<br>= S02 USB-130<br>= S02 USB-130<br>= S04 USB-130<br>= S04 USB-130<br>= S04 USB-130<br>= W04 USB-130<br>= W04 USB-130<br>= W04 USB-130<br>= W04 USB-130<br>= W06 USB-135<br>= W06 USB-135<br>= W06 |

#### 2.2.3 Full Stokes

In this mode the correlator records both the co-polar and the cross-polar data. 16 antenna dual polarization (Full Stokes mode records all products of polarizations).

First make the cable connections and then edit the file sampler\_dual.hdr in gwbh2 machine. User must also specify the polarization(either 130 or 175) in the sampler file. Steps to edit sampler\_dual.hdr file

Step1: Open a terminal and login to gwbh2 machine (ssh gpuuser@gwbh1)

Step2: Enter password if asked (password : gmrt123)

Step3: Go to location /home/gpuuser/GWB/ver1/bin/released/SYS\_FILES (cd /home/gpuuser/GWB/ver1/bin/released/SYS\_FILES)

Step4: Open the file sampler\_dual.hdr and edit it corresponding to the cable connections made. (vim sampler\_dual.hdr)

Following are the cable connections and sampler file for Total Intensity mode. We are giving it as an example. Users can have their own sequence but he/she has to ensure that the same sequence is maintained in the sampler files in host machine.

#### Example :

Cable connections :

|          |   | 130 pol |          |   | 175 pol |
|----------|---|---------|----------|---|---------|
| 1. CO12  | - | C00     | 17. CH23 | - | C00     |
| 2. C014  | - | C01     | 18. CH25 | - | C01     |
| 3. CHB21 | - | C02     | 19. CH49 | - | C02     |

12/19

| 4. CHB23  | - | C03 | 20. CHB50 | - | C03 |
|-----------|---|-----|-----------|---|-----|
| 5. CO16   | - | C04 | 21. CH27  | - | C04 |
| 6. CO18   | - | C05 | 22. CH29  | - | C05 |
| 7. CHB25  | - | C06 | 23. CHB54 | - | C06 |
| 8. CHB27  | - | C08 | 24. CHB56 | - | C08 |
| 9. CH13   | - | C09 | 25. CHB41 | - | C09 |
| 10. CH15  | - | C10 | 26. CHB43 | - | C10 |
| 11. CHB29 | - | E02 | 27. CHB59 | - | E02 |
| 12. CH33  | - | E06 | 28. CHB19 | - | E06 |
| 13. CH17  | - | S02 | 29. CHB45 | - | S02 |
| 14. CH21  | - | S04 | 30. CHB47 | - | S04 |
| 15. CH43  | - | W04 | 31. CHB11 | - | W04 |
| 16. CH45  | - | W06 | 32. CHB17 | - | W06 |

#### sampler\_dual.hdr (sample file)

Below we also show corresponding `**sampler\_dual.hdr**' file, which is for example cable connections given above not for general user. Following is the sampler file for Total Intensity mode

```
{ Sampler.def
 All the even numbered are lower pipelines of the samplers.
*
* All the odd numbered are upper pipelines of the samplers.
* SamplerId = Ant Band
*
* Top bin ( Cable starts from 0 )
* SampId = Ant BandId FftId
SMP000 = C00 USB-130 000
SMP001 = C00 USB-175 001
SMP002 = C01 USB-130 002
SMP003 = C01 USB-175 003
SMP004 = C02 USB-130 004
SMP005 = C02 USB-175 005
SMP006 = C03 USB-130 006
SMP007 = C03 USB-175 007
SMP008 = C04 USB-130 008
SMP009 = C04 USB-175 009
SMP010 = C05 USB-130 010
SMP011 = C05 USB-175 011
SMP012 = C06 USB-130 012
SMP013 = C06 USB-175 013
SMP014 = C08 USB-130 014
SMP015 = C08 USB-175 015
SMP016 = C09 USB-130 016
SMP017 = C09 USB-175 017
SMP018 = C10 USB-130 018
SMP019 = C10 USB-175 019
SMP020 = E02 USB-130 020
       = E02 USB-175 021
SMP021
SMP022 = E06 USB-130 022
SMP023 = E06 USB-175 023
SMP024 = S02 USB-130 024
SMP025 = S02 USB-175 025
SMP026 = S04 USB-130 026
```

SMP027 = S04 USB-175 027 SMP028 = W04 USB-130 028 SMP029 = W04 USB-130 029 SMP030 = W06 USB-130 030 SMP031 = W06 USB-175 031 } Sampler END\_OF\_HEADER

### 2.3 Hosts Machine Setup

Below we also show corresponding `**hosts.dat**' file, which is for GMRT observing assistants and not for general user. Host machines for online, correlator (both interferometry and pulsar's) are set.

hosts.dat (sample file)

| lenyadri | 192.168.1.13  | 6001 | ComSock4 |
|----------|---------------|------|----------|
| gwbh1    | 192.168.4.147 | 6002 | LogSock4 |
| gwbh2    | 192.168.4.148 | 6002 | LogSock4 |
| gwbh3    | 192.168.4.149 | 6002 | LogSock4 |

| PU Config Para | meters   | SAMPL    | ER Settings             | Host Mach                   | ine Setup |
|----------------|----------|----------|-------------------------|-----------------------------|-----------|
| HOSTS :        | lenyadri | <b>.</b> | -Used node<br>Name of t | es in order :-<br>he Node : | Slots :   |
| Main - CORR    | gwbh1    |          |                         |                             |           |
| Beam 1 Host    | gwbh2    | •        |                         |                             |           |
| Beam 2 Host    | gwbh3    | ·        |                         |                             |           |
|                |          |          |                         |                             |           |
|                | ] [      |          |                         |                             |           |
| Save           | Loa      |          |                         |                             | 0         |

Illustration 4: Host machine settings for correlator (hosts.dat & host.list)

**NOTE :** host.list file modification through gui (used nodes in order) is disabled.

## 2.4 Steps to Run GWB Correlator and Applications

 logon to <u>observer@astro8</u> and enter commands as: cd ~/bin/gwbIII/ver1/ ./gwbcorr This will open a qt interface for gwbIII correlator (gwb-dasconsole).

**NOTE** : files *gpu.hdr*, *sampler.hdr*, *sampler\_1pol.hdr*, *sampler\_dual.hdr*, *default.hdr*, *hosts.dat*, *host.list*, must be available in the '~/bin/gwbIII/ver1' directory.

 On Menubar go to "Start -> Open All Windows" or "Ctrl+O" or go to "Start -> GWB -Windows -> Sockcmd " to open all client processes to run gwb with sockcmd and online dassrv processes, or "Start -> GWB - Windows -> Getcmd " to run gwb without sockcmd and dassrv processes.

This will popup the client workspaces for each command with following order:

"192.168.4.147::gwb\_corr\_released.sh": It can also be termed as acquisition client. This starts and broadcasts the acquisition processes to the gpunode6, gpunode5, gpunode4, gpunode3.

- "192.168.4.147::sockcmd.sh": (can be started only when GWB running with sockcmd mode) This sets up the communication between online and correlator and gives acknowledgments to the commands from the correlator to the online and vice versa.
- "192.168.4.147::collect.sh": This dumps the Astronomical data into the buffer and keeps it there for a while and removes it as per the FIFO logic.

"192.168.4.147::record": one can write the acquired data into specified lta format file as per requirement.

#### 3. On Menubar go to "Edit -> Preferences" (or use accelerator "CTRL+P").

This opens the tab-widget to set the parameters for gpu.hdr, hosts.dat, sampler\_1pol.hdr and sampler\_dual.hdr files. On the tab-widget there are three tabs named

1. Configuring GWB Parameters:

Using this user can set various available GWB modes, and related parameters, this is depend on the user's choice or requirement, what kind of data he needs. (e.g. Interferometry-continuum, Interferometry-line, and Interferometry-Pulsar etc).

2. configuration of SAMPLER settings:

Steps given in section 2.2 Sampler Settings

3. Host Machine Setup:

In this User will be asked to set the Host machines used for the GWB (GPU) correlator. Please, do not bother about the disabled GUI part in this tab.

#### 4. Configure **Dual ADC config**:

From MenuBar select **"Start ->DualAdcConfig**" or With a single click on **DualAdcConfig** (visible on Toolbar) button one can configure this. This sets the GWB Roach boards in programmed mode, It takes about 40 seconds to configure. During That time GUI will be frozen intentionally for user

| <u>S</u> tart <u>E</u> dit <u>T</u> ools S <u>t</u> yle <u>H</u> elp              |   |
|-----------------------------------------------------------------------------------|---|
| DualAdcConf SetCluster                                                            |   |
| Client :: 192.168.4.147 :: /home/gpuuser/GWB/ver1/delay_cal/gwb_corr_released 🖃 🗖 | C |
|                                                                                   |   |
| Connecting to the server :: 192.168.4.147                                         |   |
| Successfully connected.                                                           |   |
|                                                                                   |   |
|                                                                                   |   |
|                                                                                   |   |
|                                                                                   |   |
|                                                                                   |   |
| Client :: 192.168.4.147 :: /home/gpuuser/GWB/ver1/bin/released/sockcmd.sh         | 1 |
|                                                                                   |   |
| Connecting to the server :: 192.168.4.147                                         |   |
| Successfully connected.                                                           |   |
|                                                                                   |   |
|                                                                                   |   |
|                                                                                   |   |
|                                                                                   |   |
| Client ·· 192 168 4 147 ·· /home/gnuuser/GWB/ver1/bin/released/collect sh         |   |
|                                                                                   |   |
| Connecting to the server :: 192.168.4.147                                         |   |
|                                                                                   |   |
| Successfully connected.                                                           |   |
|                                                                                   |   |
|                                                                                   |   |
|                                                                                   |   |
|                                                                                   |   |
| Client :: 192.168.4.147 :: /home/gpuuser/GWB/ver1/bin/released/record             | ( |
|                                                                                   |   |
|                                                                                   |   |
| Connecting to the server :: 192.168.4.147                                         |   |
| Successfully connected.                                                           |   |
|                                                                                   |   |
|                                                                                   |   |
|                                                                                   |   |
|                                                                                   |   |
|                                                                                   |   |
|                                                                                   |   |

5.

interactions.

Illustration 5: GWB Data acquisition Console

6. Now, click the **start button** (blue icon button) of first client window named "gwb\_corr\_released.sh" and wait till it says:

```
gmrt_correlator : Waiting For Initialization Cmd ..
```

7. Start sockcmd.sh, collect, and dass-srv (from online machine) for gwb.

ssh -X <u>observer@lenyadri</u> cd /odisk/online1/gsbe/dassrv-gpu/ ./dassrv\_released

In Case, if you are running GWB, in **"getcmd"** mode, then there is no need to start both sockcmd.sh and dassrv-gpu processes, user just have to start the process "collect" only.

8. Enter initndas command from online user0.

```
allant;cmode 1; tpa(11)=15; initndas'/temp2/data/gsb.hdr' **(GWB ONLY).
allant;cmode 9; tpa(11)=15; initndas'/temp2/data/gsb.hdr' **(GSB + GWB).
For getcmd mode:
```

On the online machine terminal, enter command **gwbcmd-v3** initndas

- gwoonia vo initiaab
- 9. Setup the cluster acquisition :

On Menubar go to "**Start-> SetCluster**" or With a single click on **setCluster** (visible on Toolbar) one can setup this. This takes about 5 seconds to set.

10. Start project from online machine...

 Start and stop scan as per requirement and one can start record for the same. To record the data in record window type in the format as : GWBTST /data2/gpuuser/gwbtst\_26jan2014.lta GWBTST /data2/gpuuser/gwbtst\_26jan2014.lta 4

For GWB with Sockcmd mode default commands strtndas and stpndas from online user / subar controller (command file) can be used.

Recording (start and stop scans) using getcmd : gwbcmd-v3 strtndas ;for subar 4. gwbcmd-v3 stpndas gwbcmd-v3 strtndas <subar number> ;formulti-sub-array observation. gwbcmd-v3 stpndas <subar number>

#### 12. Starting **DASMON** :

Dasmon is released, and can be started with following command : login to gwbh1 : ssh -X gpuuser@gwbh1 enter commands as : /home/gpuuser/GWB/ver1/bin/released/dasmon.pl

Also, DasMon Can be Started from the main DasConsole GUI from "**MenuBar->Tools->Interferometry->GWB DasMon**" or *CTRL* + *M* as an accelerator.

13. Starting Power Equalisation Program :

GWB Power Equalise GUI Can be Started from the main DasConsole GUI from

**"MenuBar->Tools->Interferometry->GWB\_PowerEq" or CTRL** + E as an accelerator. This can also be done as explained in later section 'GAB - GWB Power Equalise'.

- 14. Running **Offline Data analysis programs** :
  - 1. ltahdr , listscan, gvfits, dasmon tools are released for further analysis.
  - 2. tax, xtract, rantsol are not yet released for this in order to use these tool please copy the file to astro0 or any other NIS machines where it works.
    - For some cases user has to set fmt as :fmt = ist%10.5f;base{chan{a%31.4f;p%8.1f}};\n

## 2.5 GAB Power Equalise

Power Equalise program is released for GWB, which uses the output self visibility data from GWB and equalizes the power levels at GAB (GMRT Analog Backend) system.

#### Steps to follow (with GUI)

GWB Power Equalise GUI Can be Started from the main DasConsole GUI from **"MenuBar->Tools->GWB\_PowerEq" or CTRL** + E as an accelerator (as explained earlier in

```
GWB-CORRELATOR).
```

Also, The same can be started manually as follows:

- 1. Select the antennas connected to the GAB and GWB.
- 2. Initially make all GAB attenuation's same for both the polarization's, as set in the cdsetX file, or change Attenuation's to MAXIMUM, by clicking on button 'MAX Attn', apply it to GAB accordingly.
- 3. Set the Optimum level, Begining channel, End channel, Upper level, Lower level and Integrations as per requirement.
- 4. Click on the button save to generate text files as per selected gui options.
- 5. Click the button 'EQUALISE' to start first iteration.
- 6. Run the process 'run gwblev' from userX window from online(2-3 times).
- 7. Repeat steps 5 and 6 till optimum level is attained.

#### Steps to Power Equalisation (without GUI)

- 1. ssh -X gpuuser@gwbh1
- 2. Edit the file */home/gpuuser/GWB/PowerEq/gab\_attn.cur* set the attenuation values for both polarisation to values which are already set from cdsetX file for GAB.
- 3. Run the following command *power\_eq -o 100 -c 1 -u 100000 -l 0 -b 100 -e 20000 -i 2 -m shivneri* Or

power\_eq -o 100 -c 1 -u 100000 -l 0 -b 100 -e 20000 -i 2 -m lenyadri

Note that -**h** option for above program will print help regarding the options used by it. This will generate the new attenuation values for the selected or required antennas and modifies the above **gab\_attn.cur** file (Content of the file will be as given below).

- 4. After this, From Online userX please run "run gwblev" 2-3 times.
- 5. Repeat steps 3 and 4 till the optimum power levels at GWB output are achieved.

#### Content of gab\_attn.cur

#ANT SEL ATTN130 ATTN175 C00 0 8 8 C01 0 8 8 C02 0 8 8 C03 0 8 8

| C04 | 1 | 14 | 14 |
|-----|---|----|----|
| C05 | 0 | 8  | 8  |
| C06 | 1 | 14 | 14 |
| C08 | 1 | 14 | 14 |
| C09 | 0 | 8  | 8  |
| C10 | 0 | 8  | 8  |
| C11 | 0 | 8  | 8  |
| C12 | 0 | 8  | 8  |
| C13 | 0 | 8  | 8  |
| C14 | 0 | 8  | 8  |
| S01 | 0 | 8  | 8  |
| S02 | 1 | 14 | 14 |
| S03 | 0 | 8  | 8  |
| S04 | 1 | 14 | 14 |
| S06 | 0 | 8  | 8  |
| E02 | 0 | 8  | 8  |
| E03 | 0 | 8  | 8  |
| E04 | 0 | 8  | 8  |
| E05 | 0 | 8  | 8  |
| E06 | 1 | 14 | 14 |
| W01 | 0 | 8  | 8  |
| W02 | 0 | 8  | 8  |
| W03 | 0 | 8  | 8  |
| W04 | 1 | 14 | 14 |
| ₩05 | 0 | 8  | 8  |
| W06 | 1 | 14 | 14 |
|     |   |    |    |

|            |       |                   |     |    |    |     | (      | GWB-  | GAB F   | 0   | WER  | EQU/ | ALIS                | SE |    |     |     |      |      |       |           |          |      |     |
|------------|-------|-------------------|-----|----|----|-----|--------|-------|---------|-----|------|------|---------------------|----|----|-----|-----|------|------|-------|-----------|----------|------|-----|
|            |       |                   |     | (  | GΝ | VB  | -0     | βA    | B P     | С   | W    | ER   | ł                   | ΞQ | )L | JAI | L.  | SE   | 2    |       |           |          |      |     |
|            | C00   | c                 | 01  | С  | 02 | C03 |        | C04   | C05     |     | C06  | C    | 8                   | co | 9  | C10 | 0   | 011  | C1   | 2     | C13       | C14      | S    | 01  |
| ANTENNA    |       | L                 |     | 1  |    |     |        |       |         | 1   |      |      |                     |    |    |     | 11  |      |      |       |           |          | L    |     |
| ATTEN P1   | 8     | 8                 | *   | 8  | 4  | 8   | 1      | 4 茾   | 8       |     | 14 🍦 | 14   | *                   | 8  | *  | 8   | 8   | *    | 8    | ÷ 8   | 3         | 8        | 8    |     |
| ATTEN P2   | 8     | 8                 | *   | 8  | *  | 8   | 1      | 4 +   | 8       | -   | 14 韋 | 14   | *                   | 8  | *  | 8   | 8   | *    | 8    | -     |           | 8        | 8    |     |
|            | 502   | S                 | 03  | S  | 04 | 506 |        | E02   | E03     |     | E04  | E    | 5                   | EO | 6  | W01 | V   | V02  | WO   | 3     | W04       | W05      | W    | 100 |
| ANTENNA    |       |                   |     |    |    |     |        |       |         |     |      |      | 1                   |    | Γ. |     |     |      |      |       |           |          |      | I.  |
| ATTEN P1   | 14 🛱  | 8                 | *   | 14 | *  | 8   | - 8    | *     | 8       | +   | 3    | 8    | *                   | 14 | *  | 8   | 8   | *    | 8    | -     | 4         | 8        | 14   |     |
| ATTEN P2   | 14    | 8                 | *   | 14 | *  | 8   | - 8    | ÷     | 8       | +   | 3    | 8    | *                   | 14 | *  | 8   | 8   | *    | 8    | -     | 4 -       | 8        | 14   |     |
| Optimum I  | .evel | 150 🗘 Upper Level |     |    |    |     | 100000 |       |         |     |      |      | Sot All Attn & Cain |    |    |     |     |      |      |       |           |          |      |     |
| Begining C | Chann | 250               |     |    |    |     | 1      | Lower | Level   |     | 0    |      |                     |    | +  |     |     |      |      | Jet A | AII ALLII | o Gam    |      |     |
| End Cha    | ann   | 900               | )   |    |    | ļ   |        | No. o | f Integ | Í   | 2    |      |                     |    | +  |     | 1   | ATTE | N P1 | : _   | ++0.5     | <u> </u> | 0.5  | 1   |
|            |       |                   |     |    |    |     |        | EQU   | ALISE   |     |      | 8    |                     |    |    |     | 1   | ATTE | N P2 | : _   | ++0.5     | i        | -0.5 |     |
| ALL        |       | 1                 | CLE | AB |    |     | FLIP   |       |         | SAV | E    |      | FI                  | P  |    | L   | DAD |      | N    |       | Attn      | 6        | UIT  |     |

Illustration 6: GWB-GAB power Equalise Window

## **Chapter 3: Troubleshooting**

## **Some Quick Checks**

If acquisition program fails to run then check for the following :

- 1. Machines required to run gpu cluster are ON.
- 2. Check for the Processes DualAdcConfig and SetCluster are getting executed sucessfully, If not then GWB ROACH-BOARDS may not be communicating / hanged / not in sync with each other. Sometimes extension of this can be observed in acquisition program "gwb\_corr\_released.sh"
- 3. Check for the processes , shared memory segment which are not closed properly. According clear those processes and shared memory segments, using following commands on gwbh1

a. /home/gpuuser/GWB/ver1/bin/released/clear\_all\_node\_shm.csh // for shm

b. */home/gpuuser/GWB/ver1/bin/released/kill\_all\_nodes.csh* // for orte-clean

4. Check for background mpi processes and clear the same.

### **IMPORTANT Notes**

- i. GWB (GPU) can be run in parallel with GSB.
  - 1. Using above mentioned procedure. i.e. Using sockcmd.sh and dassrv-gpu processes.

- 2. Using getcmd mode, while GSB is already running. No need to start sockcmd.sh and dassrv-gpu processes.
- 3. Options to start client windows with sockcmd.sh and without sockcmd.sh are available in "Start->Gwb -Windows" options. And use gpucmd commands from online machine with arguments as initndas, initprj, strtndas, stpndas, etc.
- 4. If no subar number is provided for gpucmd command then it will be executed for subar 4.
- ii. Dasmon is released, and can be started with following command : ssh -X gpuuser@gwbh1 -f dasmon

## Antenna connections to GWB Roach boards

| <u>Cable No:</u> | <u>GWB Node No</u> |
|------------------|--------------------|
| CO12             | gwbcorr1           |
| CO14             | gwbcorr1           |
| CHB21            | gwbcorr1           |
| CHB23            | gwbcorr1           |
| CO16             | gwbcorr2           |
| CO18             | gwbcorr2           |
| CHB25            | gwbcorr2           |
| CHB27            | gwbcorr2           |
| CH13             | gwbcorr3           |
| CH15             | gwbcorr3           |
| CHB29            | gwbcorr3           |
| CH33             | gwbcorr3           |
| CH17             | gwbcorr4           |
| CH21             | gwbcorr4           |
| CH43             | gwbcorr4           |
| CH45             | gwbcorr4           |
| CH23             | gwbcorr5           |
| CH25             | gwbcorr5           |
| CH49             | gwbcorr5           |
| CHB50            | gwbcorr5           |
| CH27             | gwbcorr6           |
| CH29             | gwbcorr6           |
| CHB54            | gwbcorr6           |
| CHB56            | gwbcorr6           |
| CHB41            | gwbcorr7           |
| CHB43            | gwbcorr7           |
| CHB59            | gwbcorr7           |
| CHB19            | gwbcorr7           |
| CHB45            | gwbcorr8           |
| CHB47            | gwbcorr8           |
| CHB11            | gwbcorr8           |
| CHB17            | gwbcorr8           |

In case of dual polarization observations please connect the first 16 cables to first channel (polarization 1) and next 16 to another channel(polarization 2).

## **Settings on signal generator :** 800MHz frequecy, +22 dbm power level, RF ON